## DOEA eCIRTS Module 3 Cheat Sheet Set-up

This cheat sheet is intended to help the Lead Agencies and OAA Providers prepare clients to use for practice purposes. The I&R Specialists and the ADRC typically complete tasks associated with creating clients, conducting the initial 701S screening, and placing the clients on the waitlists. The training environment is not set up for Lead Agencies or OAA Providers to simply pick up an existing client and continue the process. Use this cheat sheet to set up clients for your practice purposes.

Create a Client

- 1. Search for existing client to ensure the client you want to create does not exist.
- 2. File Add New Client
- 3. Complete the Demographics page
  - a. Complete all required fields
  - b. Complete the address according to the PSA
    - i. Street address
    - ii. City
    - iii. State
    - iv. Zip Code
    - v. County
    - vi. PSA
    - vii. Agency Name
  - c. File Save & close
- 4. Complete the Screening page
  - a. Primary worker = Screener (keep as self)
  - b. Status = Screening Completed
    - i. This should be the status when you receive the client
  - c. Screening Referral Date = Auto populates (Today)
  - d. File Save & Close

# Referrals and Program Records

- 5. Verify the Agency Referral populated on the Referrals to Providers Tab
- 6. Verify DOEA Services Program record exists on the Programs tab
  - a. Typically, the ADRC would have added waitlist records on this tab
  - b. Add Program enrollment records
    - i. File Add Program
      - 1. Referred from = ARC or ADRC
      - 2. Program = ADI
      - 3. Status = APCL Waitlist
      - 4. Enrollment Provider = Self
        - a. Normally, these will be tagged to the generic provider but for practice purposes keep it as self
      - 5. Save & Close Program
    - ii. File Add Program to Repeat

The address is a Smart field. The answers will narrow based on locations. When you get down to the County, PSA, and Agency Name, there should only be one choice.

## DOEA eCIRTS

#### Module 3

#### Cheat Sheet Set-up

- 1. Referred from = Arc or ADRC
- 2. Program = CCE
- 3. Status = APCL Waitlist
- 4. Enrollment Provider = Self
- 5. Save & Close Program
- iii. File Add Program to repeat
  - 1. Referred from = ARC or ADRC
  - 2. Program = OA3B
  - 3. Status = APCL Waitlist
  - 4. Enrolment Provider = Self
  - 5. Save & Close Program

You are now ready to continue and move through Module 3.

\*Since you are creating this client, some of the other documentation that would typically be expected on the client record will not be present. Tasks such as a completed 701S screening, Notes to document contact attempts, etcetera will be missing from this newly created client.